En este manual se van a tratar los pasos necesarios para configurar una cuenta de correo en el cliente de correo MAIL de un ordenador MAC de Apple.

Paso 1. Una vez abierto el programa de correo, seleccione Mail -> Preferencias.

| <b>K</b> | Mail           | Archivo    | Edición  | Visua                 | lizació | n Buzón       | Mensaje         | Formato     | Ventana  | Ayuda |
|----------|----------------|------------|----------|-----------------------|---------|---------------|-----------------|-------------|----------|-------|
| 0        | Acerca de Mail |            |          | rada — pop3.ono.com 💿 |         |               |                 |             |          |       |
|          | Pref           | erencias   |          | <b>%</b> .            | 5       | <             | $\Rightarrow$   |             |          | × "   |
| Recibi   | Envi           | ar opinión | sobre Ma | il                    | nder    | Resp. a todos | Reenviar        | Mensaje nue | evo Nota | Tarea |
| BUZOR    | Consistent     |            |          | -                     | Asunto  |               | Fecha recepción |             |          |       |
|          | Serv           | icios      |          |                       |         |               |                 |             |          |       |
| 52       | Ocultar Mail   |            |          | жн                    |         |               |                 |             |          |       |
| ▼ RSS    | Ocu            | ltar otros |          | <b>₹</b> ₩            |         |               |                 |             |          |       |
| 855      | MOS            | trar todo  |          |                       |         |               |                 |             |          |       |
|          | Salir          | de Mail    |          | жQ                    |         |               |                 |             |          |       |
|          |                |            |          |                       |         |               |                 |             |          |       |
|          |                |            |          |                       |         |               |                 |             |          |       |
|          |                |            |          |                       |         |               |                 |             |          |       |
|          | Visor de       | actividad  |          |                       |         |               |                 |             |          |       |
|          |                |            |          |                       |         |               |                 |             |          |       |
|          |                |            |          |                       |         |               |                 |             |          |       |
|          |                |            |          |                       |         |               |                 |             |          |       |
|          |                |            |          |                       |         |               |                 |             |          |       |
|          |                |            |          |                       |         |               |                 |             |          |       |
| + 🗉      | ¢•             |            | 111      |                       |         |               |                 |             |          | 1.    |

Paso 2. Para añadir una cuenta pulse en el botón + que aparece abajo a la izquierda de la imagen encuadrada en rojo.

| 00                  | Cuentas                             |                                  |        |
|---------------------|-------------------------------------|----------------------------------|--------|
| General Cuentas RSS | Correo no deseado Tipos y colores N | /isualización Redacción Firmas R | teglas |
| Cuentas             | Información de cue                  | nta Buzones Avanzado             |        |
|                     | Tipo de cuenta:                     | POP                              |        |
|                     | Descripción:                        | Trabajo, Personal                |        |
|                     | Dirección de correo:                | juan@ejemplo.com                 |        |
|                     | Nombre:                             | Tu nombre                        |        |
|                     | Servidor de correo entrante:        | mail.ejemplo.com                 |        |
|                     | Nombre de usuario:                  | juan                             |        |
|                     | Contraseña:                         |                                  |        |
|                     | Servidor de correo saliente (SMTP): | smtp.ono.com                     | \$     |
|                     |                                     | ☑ Utilizar sólo este servidor    |        |
|                     |                                     |                                  |        |
|                     |                                     |                                  |        |
|                     |                                     |                                  |        |
|                     |                                     |                                  |        |
| + -                 |                                     |                                  | ?      |

Paso 3. En la siguiente formulario hay que rellenar los campos de tal forma:

| 000                 | Cuentas                                                                                                    |
|---------------------|----------------------------------------------------------------------------------------------------|
| General Cuentas RSS | Correo no deseado Tipos y colores Visualización Redacción Firmas Reglas                                                                                                    |
|                     | Añadir cuenta<br>Este asistente le guiará a través de los pasos para<br>configurar una cuenta adicional.<br>Para comenzar, rellene la información siguiente:<br>Nombre: Nombre Apellidos<br>Dirección de correo: correo@dominio.com<br>Contraseña: •••••• |
| ?                   | Cancelar Retroceder Continuar                                                                                                    |
| .+                  | ?                                                                                                    |

Nombre: Nombre que quiere que aparezca al enviar un e-mail.

Dirección de Correo: Cuenta de correo e-mail que está configurando (correo@dominio.com).

Contraseña: La contraseña de la cuenta de correo.

Una vez completado avanzar al siguiente paso con Continuar.

Paso 4. Lo siguiente a completar es la configuración de la entrada de correo. Los datos a rellenar son:

| 000                     | Cuentas                                                                                                    |                                                                |
|-------------------------|----------------------------------------------------------------------------------------------------|----------------------------------------------------------------|
| General Cuentas RSS Cor | reo no deseado Tipos y colores Vis                                                                                                  | ualización Redacción Firmas Reglas                             |
| Concertines             | Servidor de correo entrante<br>Tipo de cuenta:<br>Descripción:<br>Servidor de correo entrante:<br>Nombre de usuario:<br>Contraseña: | e POP Cuenta Ejemplo<br>mail.dominio.com<br>correo@dominio.com |
| ?                       | Cancelar                                                                                                    | Retroceder Continuar                                           |

Tipo de cuente: POP

Descripción: Es la información que se quiere tener de esta cuenta de correo (Cuenta personal, de trabajo, etc.)

Servidor de Correo entrante: mail.dominio.com (sustituyendo dominio.com por el nombre del dominio del e-mail que se está configurando).

Nombre de usuario: Es la cuenta de correo que se configura (correo@dominio.com).

Contraseña: Contraseña de la cuenta de correo.

Una vez completado seleccionar Continuar para proseguir.

Paso 5. La cuenta no dispone de certificado SSL por lo que simplemente hay que avanzar con Continuar.

| 000                 | Cur                                               | entas                                         |
|---------------------|---------------------------------------------------|-----------------------------------------------|
| General Cuentas RSS | Correo no deseado Tipos y                         | colores Visualización Redacción Firmas Reglas |
|                     | Seguridad del cor<br>Usar SSL (Se<br>Autenticació | ecure Sockets Layer)<br>ón: Contraseña        |
| ALLO F              |                                                   |                                               |
| CORERIN             | o channe                                          |                                               |
| ?                   | Cancelar                                          | Retroceder Continuar                          |
| + -                 |                                                   | ?                                             |

Paso 6. En este paso se configura el servidor de salida, para ello se completa el formulario de la siguiente manera:

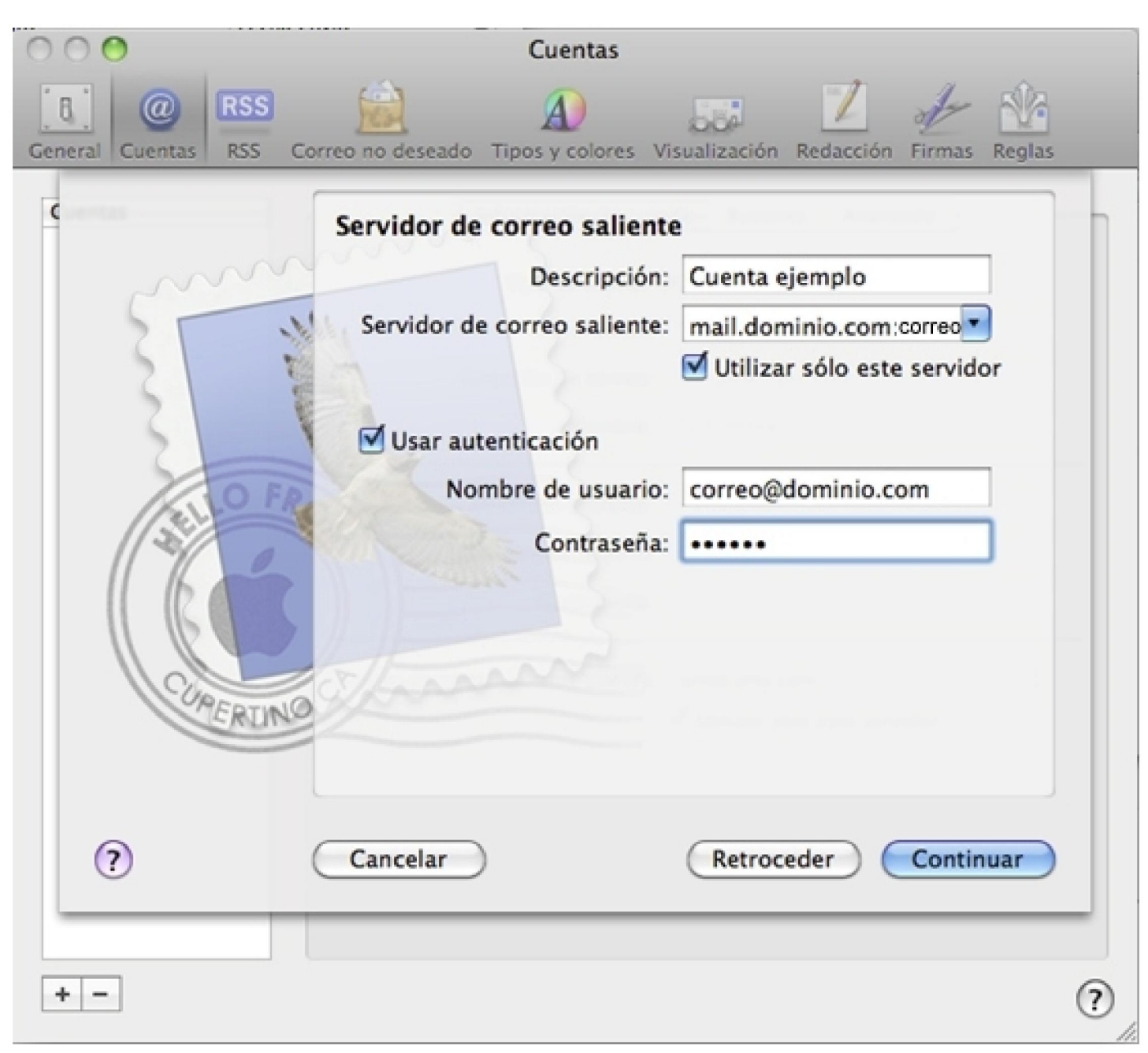

Descripción: Información de la cuenta que se está configurando.

Servidor de correo saliente: mail.dominio.com (sustituyendo dominio.com por el nombre del dominio que se está configurando).

Activar la autentificación y completar los datos de conexión al servidor:

Nombre de usuario: Cuenta de correo que se está configurando (correo@dominio.com).

Contraseña: Contraseña de la cuenta de correo.

Una vez completado, con continuar se pasa al siguiente paso.

Paso 7. Al igual que en el paso 5, al no disponer de certificado SSL se avanza al siguiente paso con Continuar.

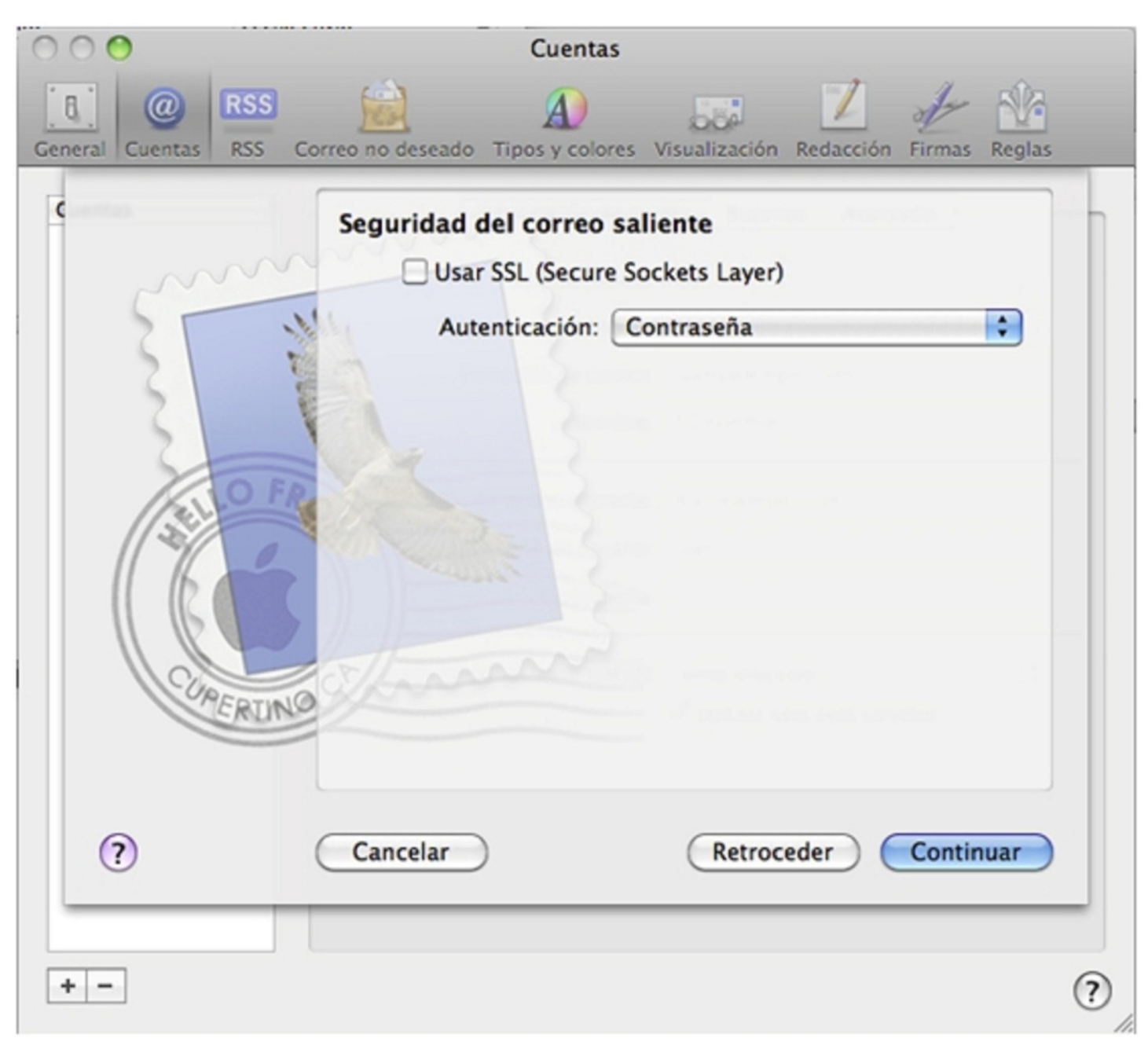

Paso 8. En este paso se pide confirmación de los pasos anterior, en el caso de que se hayan completados los pasos anteriores de forma correcta todo estará bien. Una vez revisados con crear ya se tiene la cuenta creada y configurada en Mail.

![](_page_7_Picture_1.jpeg)